## 話番号で地点を探す

電話番号から、その地域の地図を表示することができます。電話番号を入力して地点を探すことがで きます。本機には、NTTタウンページの情報の一部(約800万件)および(株)ダイケイのテレデータ (個人宅情報約3.000万件)が収録されています。

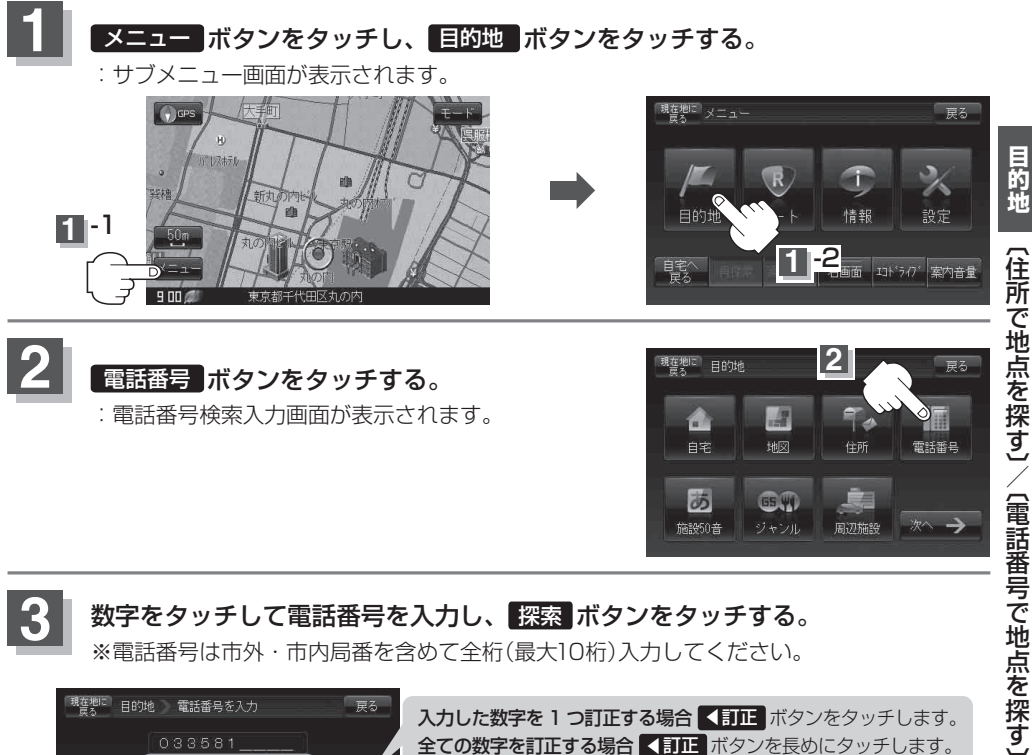

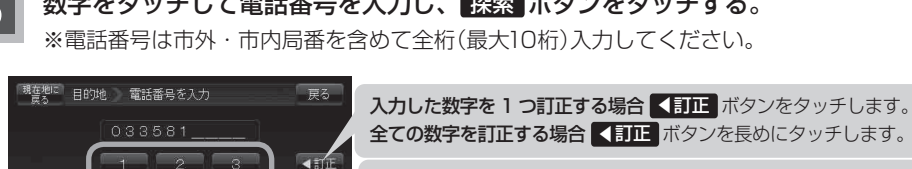

入力途中で 検索 ボタンをタッチした場合 市内局番からの周辺の地図が表示されます。

※個人宅の電話番号を入力した場合は、電話番号登録者名入力画面が表示され ます。 (個人宅の電話番号を入力した場合)」 C-8

※入力し検索した電話番号に対して複数の施設候補がある場合、項目を選択すると地図が表示されます。

周辺の地図を見るには… ×閉ボタンまたは地図画面をタッチすると設定 メニューを閉じることができる。 ※再度設定メニューを表示させるには 🖪 ボタン (設定)をタッチしてください。

3-2

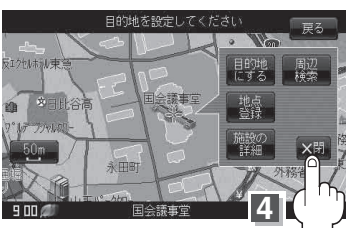